## **Microsoft Office**

## Wie kann ich in Microsoft Outlook gelöschte Elemente mit Hilfe des Exchange Servers wiederherstellen?

- Wichtig: Diese Lösung funktioniert nur, wenn Sie über ein **Microsoft Exchange Server-Konto** verfügen.
- Wählen Sie in Microsoft Outlook im Menü oben den Punkt **ORDNER** aus.
- Klicken Sie anschließend auf den Menü-Punkt Gelöschte Elemente wiederherstellen.
- Es öffnet sich eine Liste, aus der Sie einen, mehrere oder alle gelöschte Elemente markieren und anschließend wiederherstellen oder permanent löschen können.
- Die Dauer, wie lange gelöschte Elemente aufbewahrt werden, legt der Administrator Ihres Exchange Server-Kontos fest.
- Nach Ablauf der **Aufbewahrungsdauer** können gelöschte Elemente nicht mehr wiederhergestellt werden.

Eindeutige ID: #1068 Verfasser: Christian Steiner Letzte Änderung: 2015-07-21 12:18